## Getting Started with MangoPi Board

The following are the steps to be followed to set up the RISCV64 MangoPi board. You need a microSD card for loading the boot images and USB-UART bridge device for connecting it to Host Computer's Serial Terminal Application.

### Prepare the Repo

Get the latest repo with all the latest BSP: <u>https://github.com/RT-Thread/rt-thread</u> this is the repo I used. (My case I have saved the repo at the location: /rtsmart/rtthread-smart/userapps )

Also update the toolchain to latest using the command from the tools folder. :-/rtsmart/rtthread-smart/tools\$ python3 get\_toolchain.py riscv64

Also make sure that the environment is set correctly. *source ./smart-env.sh riscv64* must be executed at the correct folder.

### **Build the BSP**

Build the BSP for the board: Now build the right BSP for your allwinner board. Navigate to the folder , in my case rtsmart/rtthread-smart/userapps/rt-thread/bsp/allwinner/d1s

/rtsmart/rtthread-smart/userapps/rt-thread/bsp/allwinner/d1s\$ scons --menuconfig

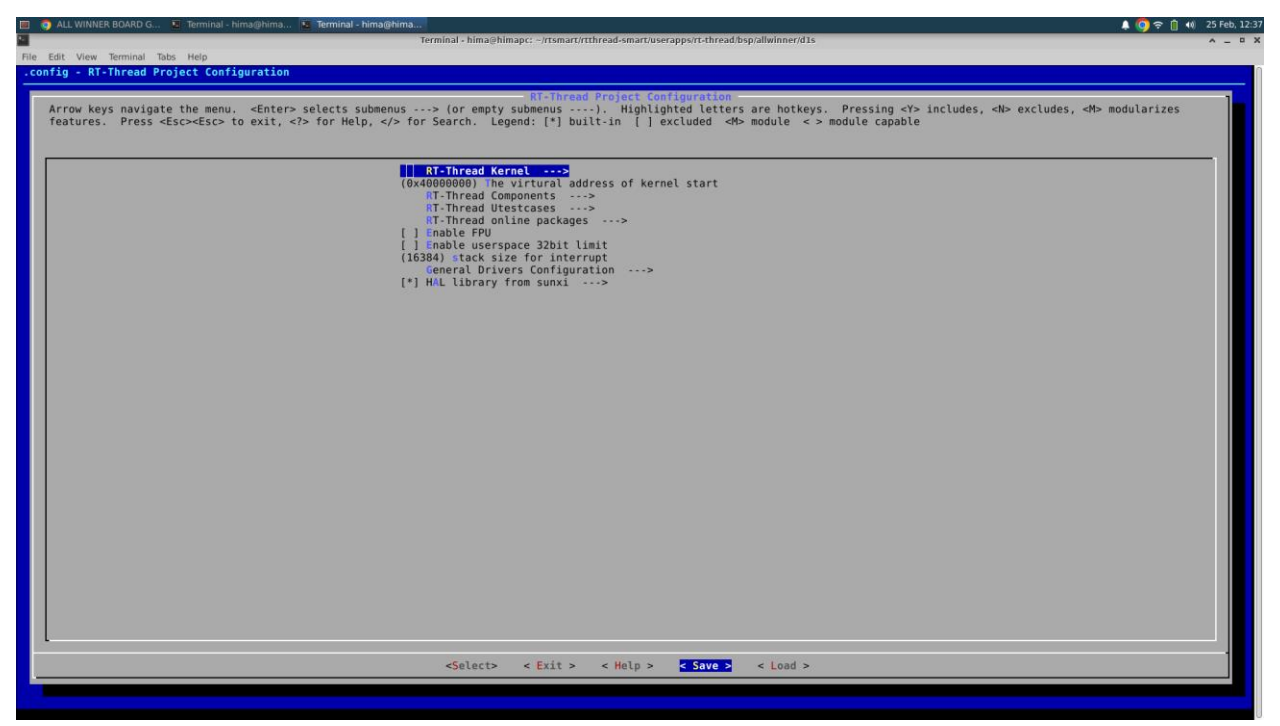

Figure 1: Menuconfig Save

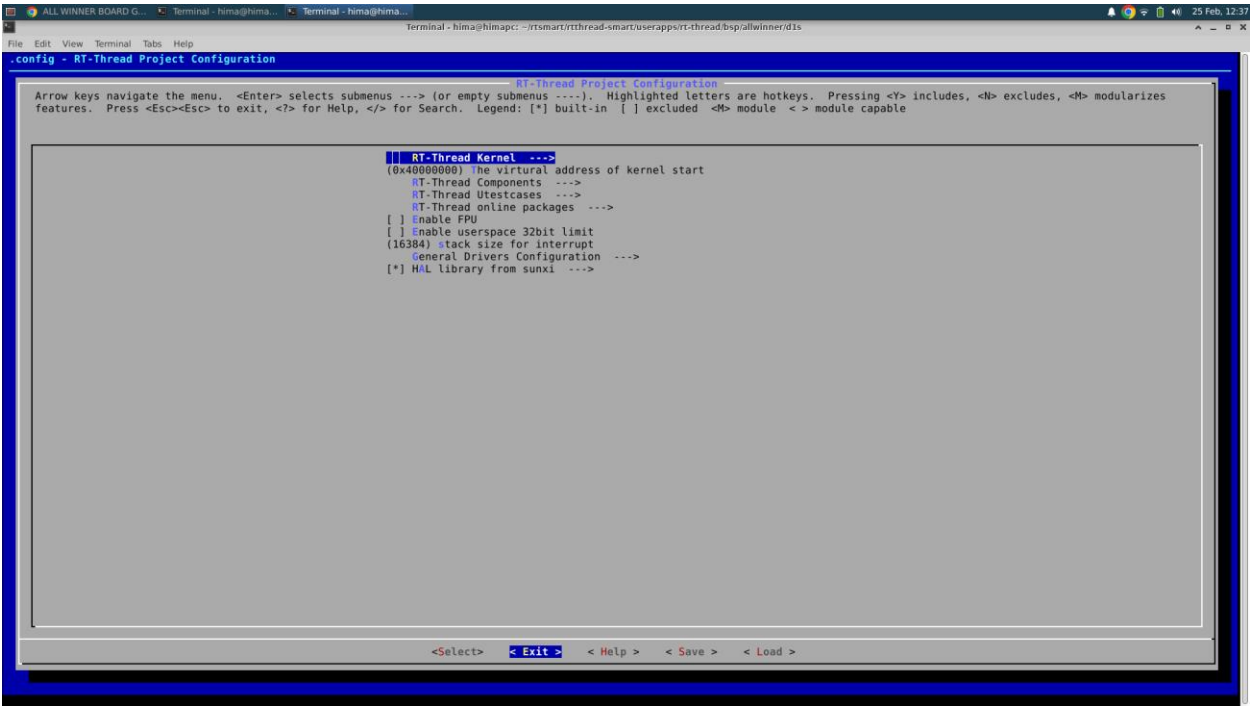

#### Figure 2:Menuconfig Exit

Execute scons after that,

~/rtsmart/rtthread-smart/userapps/rt-thread/bsp/allwinner/d1s\$ scons

.....

scons: done building targets.

Check for and sd.bin file which gets generated. This is the image we are going to store in the SDCard and boot the mangopi board

### Preparing SD Card

Connect the SD Card to your system. Find out the entry corresponding to your SD Card from /dev folder. For me the name was sdb.

Format the sdb disk using fdisk command.

:~\$ sudo fdisk /dev/sdb Welcome to fdisk (util-linux 2.34). Changes will remain in memory only, until you decide to write them. Be careful before using the write command. Command (m for help): o Created a new DOS disklabel with disk identifier 0xbf06dddf. Command (m for help): n Partition type p primary (0 primary, 0 extended, 4 free) e extended (container for logical partitions) Select (default p): p Partition number (1-4, default 1): 1 First sector (2048-125542399, default 2048): 16384 Last sector, +/-sectors or +/-size{K,M,G,T,P} (16384-125542399, default 125542399): Created a new partition 1 of type 'Linux' and of size 59,9 GiB. Partition #1 contains a vfat signature. Do you want to remove the signature? [Y]es/[N]o: Yes The signature will be removed by a write command. Command (m for help): q

You can use gparted command to cross verify the partition.

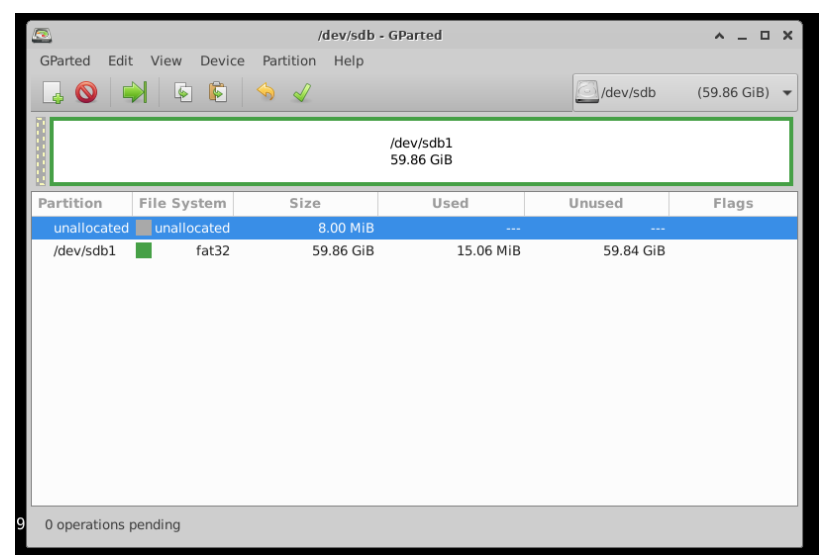

Figure 3 Gparted showing the SDCard Partition

Now flash the <u>sd.bin</u> and boot image, <u>boot0\_sdcard\_sun20iw1p1\_d1s.bin</u> onto the SDCard. Use the following two commands from the right folder. sudo dd if=boot0\_sdcard\_sun20iw1p1\_d1s.bin of=/dev/sdb bs=1024 seek=8 sudo dd if=sd.bin of=/dev/sdb bs=1024 seek=56

Command logs are followed.

```
hima @himapc:~/rtsmart/rtthread-smart/userapps/rt-thread/bsp/allwinner/d1s/tools$ sudo dd

if=boot0_sdcard_sun20iw1p1_d1s.bin of=/dev/sdb bs=1024 seek=8

48+0 records in

48+0 records out

49152 bytes (49 kB, 48 KiB) copied, 0,0181441 s, 2,7 MB/s

hima @himapc:~/rtsmart/rtthread-smart/userapps/rt-thread/bsp/allwinner/d1s/tools$

hima @himapc:~/rtsmart/rtthread-smart/userapps/rt-thread/bsp/allwinner/d1s/tools$

hima @himapc:~/rtsmart/rtthread-smart/userapps/rt-thread/bsp/allwinner/d1s/tools$

cd ...

hima @himapc:~/rtsmart/rtthread-smart/userapps/rt-thread/bsp/allwinner/d1s/tools$ cd ...

hima @himapc:~/rtsmart/rtthread-smart/userapps/rt-thread/bsp/allwinner/d1s$ sudo dd

if=sd.bin of=/dev/sdb bs=1024 seek=56

772+0 records in

772+0 records out

790528 bytes (791 kB, 772 KiB) copied, 0,152477 s, 5,2 MB/s

hima @himapc:~/rtsmart/rtthread-smart/userapps/rt-thread/bsp/allwinner/d1s$
```

SD Card is now ready.

# Setting Up the Hardware

Plug the already prepared SD Card on to the Mangopi Board, on the microSD Card slot.

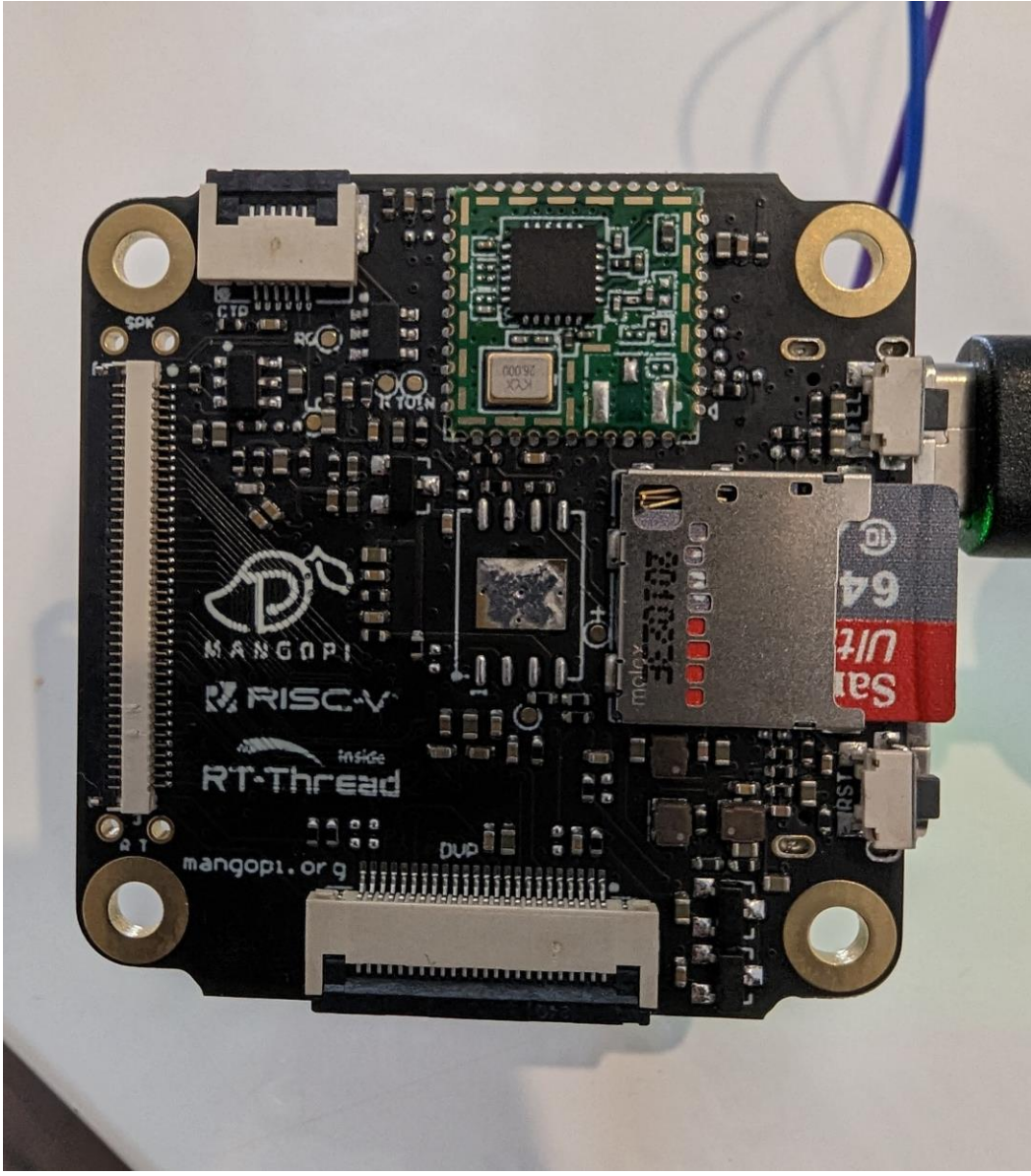

Figure 4:Micro-SD Card Installation

Also connect a UART-USB Bridge, so that you can check the UART Commands from your PC. I am using the CP2102 USB to TTL interface board as UART-USB Bridge. Connect RX and TX of the bridge to TX and RX of MangoPi board respectively.

 $\begin{array}{ll} \mathsf{RX} \; (\mathsf{CP2102}) \; \rightarrow \mathsf{TX} \; (\mathsf{P3.7}) \; \mathsf{MangoPi} \\ \mathsf{TX} \; (\mathsf{CP2102}) \; \rightarrow \mathsf{RX} (\mathsf{P3.8}) \; \mathsf{MangoPi} \end{array}$ 

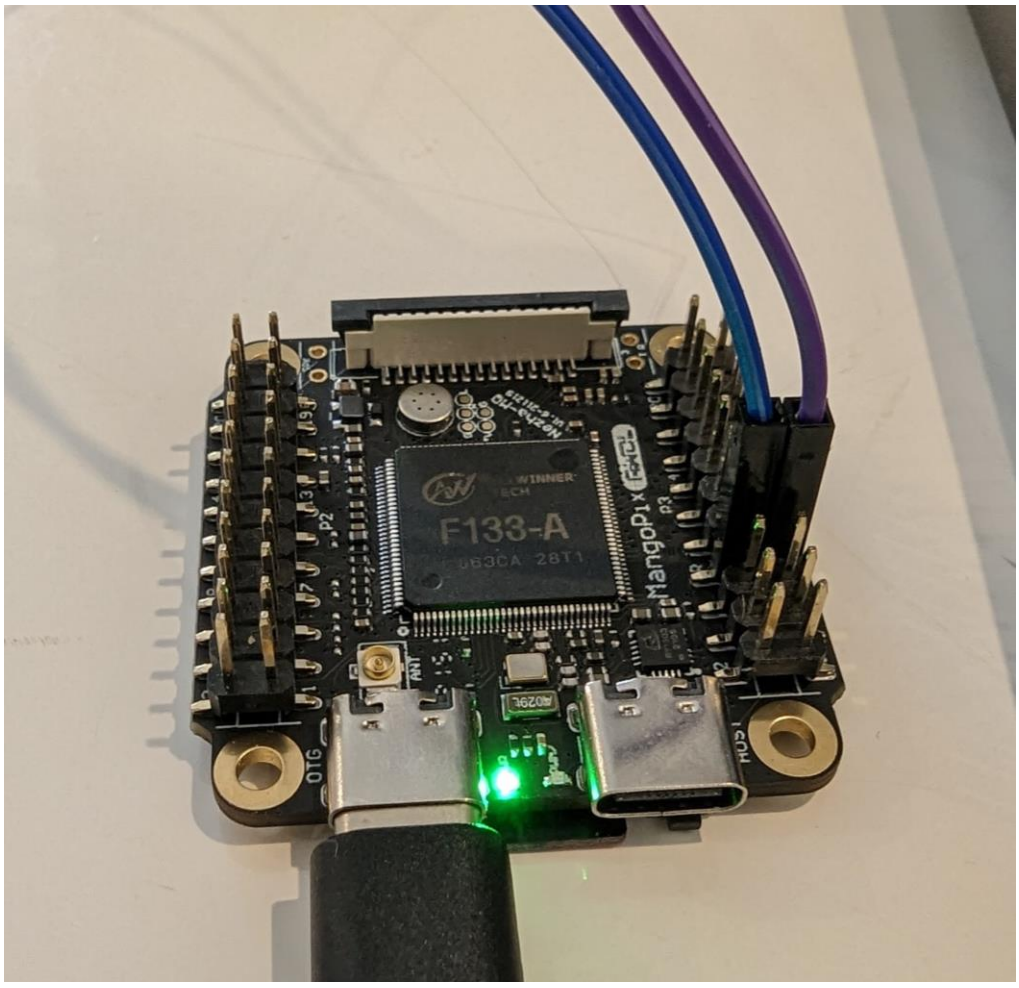

Figure 5:UART RX-TX Connection

Now Open any Terminal Application and connect to you UART Device. Make sure that the Baud Rate is configured as <u>500000</u>. The board boots up, when it is reset.

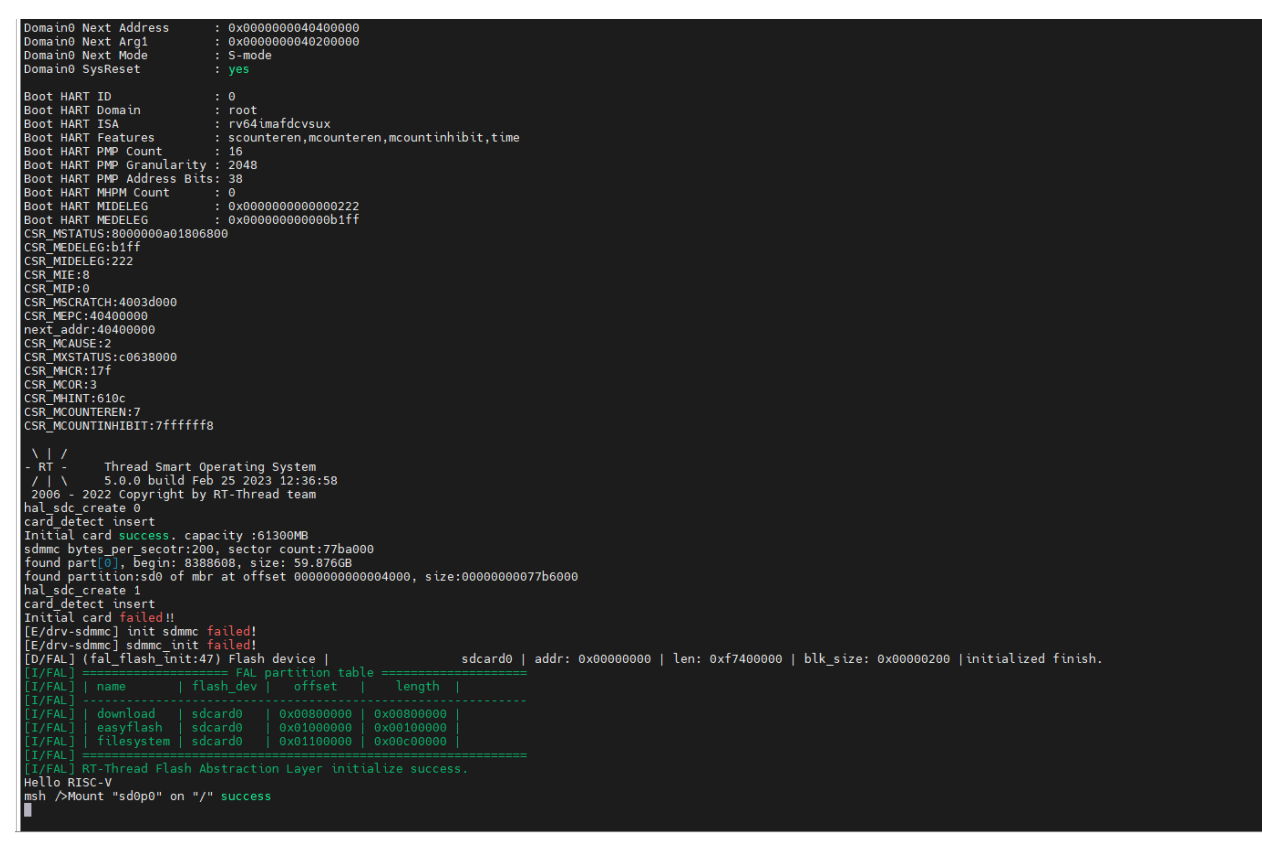

Figure 6: Boot logs on the Serial Terminal